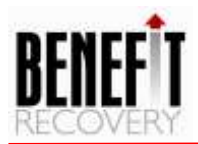

# BENEFIT RECOVERY Provider Portal Operations Manual

# August 2021

| Version | Date     | Author        | Change Description                      |
|---------|----------|---------------|-----------------------------------------|
| v.1     | 20210121 | Rian Mahaffey | Created Document                        |
| v.2     | 20210802 | Rian Carrell  | Added section to link provider accounts |
|         |          |               | and updated old screenshots             |
|         |          |               |                                         |
|         |          |               |                                         |
|         |          |               |                                         |
|         |          |               |                                         |
|         |          |               |                                         |
|         |          |               |                                         |
|         |          |               |                                         |
|         |          |               |                                         |

# **VERSION CHANGE/REVIEW LOG**

### **Executive Summary**

This document summarizes the requirements and instructions for proper operation of the Provider Portal. The Benefit Recovery Provider Portal was created to provide healthcare providers a way to communicate with the state of Pennsylvania regarding disputes involving patient insurance, coordination of benefits, and/or overpayments made by the state to providers. It is suggested that users access the Provider Portal using Chrome.

# **Table of Contents**

### Contents

| 1 Access                    | 5 |
|-----------------------------|---|
| 2 First Time Login          | 7 |
| 3 Editing User Info         | 8 |
| 4 Working Claims            | 9 |
| 5 Linking Provider Accounts |   |

### **Provider Portal Operations Manual**

### 1 Access

Providers would receive a letter with login instructions if they provided services to a patient who had other primary coverage, but the State of Pennsylvania paid the provider as the primary payer. The letter will detail how to login for the first time with a temporary username/password.

Example of letter:

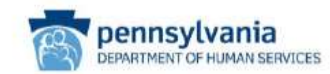

12/31/2020 Dear Medical Assistance Provider:

The Pennsylvania Department of Human Services Third Party Liability Department (Department) has contracted with Benefit Recovery Specialists, Inc. (BRSi) to perform recovery activities to recover funds paid by Medical Assistance (MA) in error. Benefit Recovery has identified claims paid by MA to you, the provider, when another payer should have been billed as primary. Federal regulations at 42 C.F.R Section 433.139 require that the Department recover payments when a liable third party is identified. Pursuant to 55 Pa. Code section 1101.64, Third Party Medical Resources, MA is the payer of last resort; therefore, Medicare Part A and/or B is the liable third-party payer.

For claims generally paid by MA between FROM\_DATE and TO\_DATE, Benefit Recovery has identified that Medicare Part A and/or B should have been billed as the primary insurance carrier and has liability to pay the identified claims. Medicare coverage was not necessarily available on the Eligibility Verification System (EVS) when services were provided. These claims largely represent Medicaid recipients whose Medicare eligibility was recently discovered through data matches with various federal sources and represent retroactive Medicare coverage.

The attached data sheet will provide information you need to log onto the Provider Portal to view the claims paid to you in error. In accordance with regulations, the Pennsylvania Department of Human Services Medical Assistance program will automatically recoup the total dollar amount indicated on the Provider Portal unless your facility refutes recoupment within ninety days (90) from the date of this notice. The Medicare Part A and/or Part B timely filing limits for these claims will typically expire one year from the date(s) of service. Therefore, it is in your best interest to bill these claims to Medicare immediately. Instructions to do so are included in this letter. For claims that are already past the oneyear timely filing limit, the Provider Portal provides special billing instructions.

BRSi has developed an enhancement to the previous Medicare recoupment process and all activity will be conducted via a Provider Portal. Initial sign in and credentials are provided below. Should you wish to dispute the recoupment of these funds after your review of the impacted claims on the Provider Portal, you must provide proper justification in the Claims section of the portal.

All correspondence, documentation, and inquiries regarding this recoupment notice must be addressed within the provider portal: https://providerportal.benefitrecovery.com. Claim resubmissions other than for coinsurance/deductibles will not be accepted if your facility does not follow these instructions and/or meet the required timely filing deadlines. The only course of action will be to appeal to the Bureau of Hearings and Appeals.

> Bureau of Program Integrity | Division of Third Party Liability PO Box 8486 | Herrisburg, Pennsylvania 17105-8486

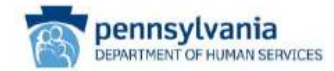

#### Important Instructions

- DO NOT SEND CHECKS, CASH, OR A VOID REQUEST TO THE DEPARTMENT. There will be no process in place to stop the recoupment other than those mentioned in these instructions. Refund checks cannot be accepted. Recoverable funds will be recouped on a future Remittance Advice.
- If you receive payment from Medicare equal to or greater than the MA fee you were paid, DO NOT RESPOND to this notice. The Department will process the claim adjustment to recover funds for any claim for which a response is not received.
- Log onto the Provider Portal to view the impacted claims. If you wish to refute the claims, please follow these steps inside the portal:
  - a. Log on
  - b. Identify the claim you refute
  - c. Upload documentation supporting your request for no recoupment. Upload instructions are on the portal
- Only AFTER the claim is processed and the funds are retracted by the Department should a new
  paper claim and EOB be submitted when MA is responsible for payment of the Medicare
  deductible or coinsurance.
- 5. The new paper claim must follow all Department claim submission guidelines. In addition, the original ICN and the Adjustment ICN (begins with Region Code "54") should be placed on the UB-04 paper claim in Box 80-Remarks, or on the CMS-1500 in the space provided at the bottom of the claim. The Department will process these new paper claims after the recoupment has been completed.

We greatly appreciate your cooperation in this effort to ensure appropriate expenditure of MA funds.

Sincerely,

Vince a Porter

Vince A. Porter, TPL Division Director

Bureau of Program Integrity | Division of Third Party Liability PO Box 8486 | Herrisburg, Pennsylvania 17105-8486

#### **Benefit Recovery**

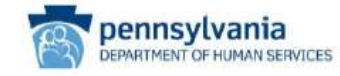

Your user credentials and temporary password pertaining to login are as follows:

Please note, you will be prompted to register an Administrator and change your password after successfully logging in for the first time. Please retain your user credentials and updated password. Future correspondence regarding Medicare Part A and/or Part B recoupments will not contain your user credentials. You will be directed to the Provider Portal to obtain additional information.

This letter is being sent to the same location the Department issues payment. If future notices should be sent to a different address, please make the necessary change on the Provider Portal. This change will only impact future Medicare recovery notices and will not change any other address with the Department.

> Bureau of Program Integrity | Division of Third Party Liebility PO Box 8486 | Hamisburg, Pennsylvania 17105-8486

# 2 First Time Login

After logging in for the first time with credentials provided in the letter, users will be prompted to enter their email address and create a new password:

Confidential

Page 7 of 19

| 🗙 🔤 - 88. Provider Portal 🗙                                                                                      | <b>₩</b> :                                                   | - 0 ×     |
|----------------------------------------------------------------------------------------------------|--------------------------------------------------------------|-----------|
| € ÷ C ■ providerportal benefitrecovery.com/Manage/FirstLogin                                                     | DungePassword                                                | • Q ± 😶 i |
| BR Provider Portal Home                                                                                          | Clama Damy Provide Address Apode Contact (Address)           |           |
| First Login C<br>Please update the fer<br>Add Emel<br>Current password<br>New second<br>Carditim new<br>password | hange Password<br>dis below to create en individual account. |           |
| @ 2021 - Benefit Recovery                                                                                        |                                                              |           |

After entering the required fields, click Create.

This will create the user's account and redirect the user to the Claims Screen.

# **3 Editing User Info**

From the Menu Bar, click Users:

| BR Provider Portal | Home | Claims | Users | Provider Address | About | Contact | Hello YORKH000000011 | Log off |
|--------------------|------|--------|-------|------------------|-------|---------|----------------------|---------|
|--------------------|------|--------|-------|------------------|-------|---------|----------------------|---------|

Users Create User Q. Search. First Name Last Name Opt-In for Email Email Address Last Login Date 1/21/2021 Edit @ 2021 - Benefit Recovery

The Users screen will be displayed; in the grid, click Edit:

Last logged in on: 1/21/2021 11:24:19 AM from IP address 204 60.3.139

Confidential

FOR OFFICIAL USE ONLY **Do Not Disclose to Third Parties**  Page 8 of 19

The User Detail pop up will open:

| User Detail                                              |                                                                                        |                                                                                         | >                                          |
|----------------------------------------------------------|----------------------------------------------------------------------------------------|-----------------------------------------------------------------------------------------|--------------------------------------------|
| Username:                                                | YORKH00000001                                                                          | Email Address: *                                                                        | 0                                          |
| First Name:                                              |                                                                                        | Last Name:                                                                              |                                            |
| Administrator:                                           |                                                                                        | Opt-In for Email:                                                                       |                                            |
| Password:                                                |                                                                                        |                                                                                         |                                            |
| Password must b<br>lowercase letter,<br>record the passw | e at least 6 characters long<br>a number and one special c<br>ord will not be changed. | and no more than 25 characters. Must hav<br>haracter. If you leave the password blank o | ve an uppercase & a<br>and update the user |
|                                                          | Submit                                                                                 | Cancel                                                                                  |                                            |
|                                                          |                                                                                        | Delete User                                                                             |                                            |

Enter the Email Address, First Name, and Last Name for the user. Once completed, click Submit.

Users can also update their password from this screen and opt-in for email updates.

### **4 Working Claims**

To access outstanding claims that require correspondence, click Claims from the menu bar:

BR Provider Portal Home Claims Users Provider Address About Contact Helio YORKH000000011 Log off

The user will be redirected to the Claims screen:

| BR Provider Portal | 9   | Home C       | litims | Users         | Pro | wider Address | About Co    | ontac | i i        |   |           |    | He         | ilo YOF | KH000000011 | Log off |
|--------------------|-----|--------------|--------|---------------|-----|---------------|-------------|-------|------------|---|-----------|----|------------|---------|-------------|---------|
| Claims             |     |              |        |               |     |               |             |       |            |   |           |    |            |         |             |         |
| Orag a column      | bea | ider here to | group  | by that colur | nn  |               |             |       |            |   |           | Q, | Search     |         |             |         |
| Letter Date        | r   | Expiration D | a T    | Date of Servi | c₩  | Claim Status  | T Days to E | spire | First Name | Ŧ | Last Name | T  | T Claim Am | oun     |             |         |
| ۹ ۵                | 3   | Q,           | ۵      | Q             |     | ۹,            | a,          |       | Q.         |   | ο,        |    | Q,         |         |             |         |
| 1/21/2021          |     | 3/22/2021    |        | 8/13/2020     |     | NEW           |             | 60    |            |   |           |    | 6          | 42.2    | Edit        |         |
| 1/21/2021          |     | 3/22/2021    |        | 7/2/2020      |     | NEW           |             | 60    |            |   |           |    | 3          | 84,2    | Edit        |         |
| 1/21/2021          |     | 3/22/2021    |        | 6/18/2020     |     | NEW           |             | 60    |            |   |           |    | 6          | 42.2    | Edit        |         |
|                    |     |              |        |               |     |               |             |       |            |   |           |    |            |         |             |         |
|                    |     |              |        |               |     |               |             |       |            |   |           |    |            |         |             |         |

© 2021 - Benefit Recovery

Last logged in on: 1/21/2021 11:24:19 AM from IP address 204.60.3.139

### Click Edit for the record to be updated:

| Provider Porta | 4     | Home C       | Claims | Users        | Pix | ovider Address | About Contac  | t          |           |   | Hello YOF     | RKH00000011 | i Le |
|----------------|-------|--------------|--------|--------------|-----|----------------|---------------|------------|-----------|---|---------------|-------------|------|
| Claims         | 5     |              |        |              |     |                |               |            |           |   |               |             |      |
| Drag a colum   | nn he | ader here to | grout  | by that colu | ma  |                |               |            |           | Q | Search        |             |      |
| Letter Date    | T     | Expiration ( | Do T   | Date of Serv | άŦ  | Claim Status 🔻 | Toys to Expin | First Name | Last Name | T | T Claim Amoun |             |      |
| Q.             | ۵     | Q,           |        | Q,           | ۵   | ۹.             | ۹.            | Q.         | Q,        |   | Q             |             |      |
| 1/21/2021      |       | 3/22/2021    |        | 8/13/2020    |     | NEW            | 60            |            |           |   | 642.2         | Edit        |      |
| 1/21/2021      |       | 3/22/2021    |        | 7/2/2020     |     | NEW            | 60            |            |           |   | 384.2         | Edit        |      |
|                |       | 3/22/2021    |        | 6/18/2020    |     | NEW            | 60            |            |           |   | 642.2         | Edit        |      |

© 2021 - Benefit Recovery

Last logged in on: 1/21/2021 11:24:19 AM from IP address 204.60.3.139

This will open the Claim pop up for the individual record. In the Claim Detail tab, users can see specific data related to the individual record:

| Claim Detail          | Comments Documents |                                 |  |
|-----------------------|--------------------|---------------------------------|--|
| Date of Letter:       | Mon Jan 25 2021    | Date of Service:                |  |
| Expiration Date:      | Sun Apr 25 2021    |                                 |  |
| Patient's First Name: |                    | Patient's Last Name:            |  |
| Status:               | NEW                | Amount:                         |  |
| Medicare ID:          |                    | PA Provider Medicaid ID Number: |  |
| Medicaid Member ID:   |                    | Patient Account Number :        |  |
| Patient DOB:          |                    | Provider NPI:                   |  |

All unworked records will be in 'New' Status.

To add comments to a record, click the Comments tab:

| Claim Detail          | Comments       | Documents |                                 |  |
|-----------------------|----------------|-----------|---------------------------------|--|
| Date of Letter:       | Mon Jan 25 202 | 1         | Date of Service:                |  |
| Expiration Date:      | Sun Apr 25 202 | t.        |                                 |  |
| Patient's First Name: |                |           | Patient's Last Name:            |  |
| Status:               | NEW            |           | Amount:                         |  |
| Medicare ID:          |                |           | PA Provider Medicaid ID Number: |  |
| Medicaid Member ID:   |                |           | Patient Account Number :        |  |
| Patient DOB           |                |           | Provider NPI:                   |  |

In the Comments tab, enter a comment in the New Comment field then click Add Comment to add the information to the record:

| Claim Detail     | Comments | Documents |           |
|------------------|----------|-----------|-----------|
| lew Comment: Hel | 0        |           |           |
|                  |          |           |           |
|                  |          |           |           |
|                  |          |           | Add Comme |
|                  |          |           | Add Cor   |

To add and/or view attachments/documents for an individual record, click the Documents tab:

| Claim Detail    | Comments          | Documents           |              |                  |
|-----------------|-------------------|---------------------|--------------|------------------|
| pload Document  | s:<br>Select file | or Drop file here   |              |                  |
| Doc File Name   |                   | Date Uploaded 1     | User Name    | Full Name        |
| PA_PROV_2021011 | 8_0000000001      | 01/18/2021 03:19 PM | BR0000000000 | Benefit Recovery |
| PA_PROV_2020121 | 6_0000001219      | 12/16/2020 04:09 PM | BR000000000  | Benefit Recovery |
|                 | untrad            |                     |              |                  |

To view an existing attachment, click on the file name, in the Doc File Name column, to download the attachment.

To add a new attachment, drag the file and drop it to the area that states Drop file here or click Select file:

X

Claim

| laim Detail Comments                                        | Documents                              |                          |                               |
|-------------------------------------------------------------|----------------------------------------|--------------------------|-------------------------------|
| load Documents:                                             |                                        |                          |                               |
| NUV 01222 023 02 0240 0240 0240 0240 0240 0240              |                                        |                          |                               |
| Select file                                                 | or prop file here                      |                          |                               |
| Select file                                                 | on prop file here                      |                          |                               |
| Select file                                                 | or prop menere                         |                          |                               |
| Select file Doc File Name                                   | Date Uploaded                          | User Name                | Fuli Name                     |
| Select file<br>Doc File Name<br>PA_PROV_20210118_0000000001 | Date Uploaded 1<br>01/18/2021 03:19 PM | User Name<br>8R000000000 | Full Name<br>Benefit Recovery |

If Select file is clicked, be sure to click Yes and/or OK if prompted to allow access to files. Once the file is selected, click Open from the Windows Explorer screen. If the file was dragged/dropped to the screen, or uploaded through the Select File button, the attachment will display in the screen. Click the Up Arrow to upload the file to the record. Click the X to cancel the upload:

| cialiti betalli co                   | omments                             | Documents                                                       |   |                          |                               |  |
|--------------------------------------|-------------------------------------|-----------------------------------------------------------------|---|--------------------------|-------------------------------|--|
| pload Documents:                     |                                     |                                                                 |   |                          |                               |  |
|                                      | Select file or Dr                   | op file here                                                    |   |                          |                               |  |
|                                      | Upload                              |                                                                 |   |                          |                               |  |
|                                      | 27 K ( 52750)                       |                                                                 |   |                          |                               |  |
|                                      |                                     |                                                                 |   |                          |                               |  |
| ×                                    |                                     | nt list.xisx 10kb<br>load                                       |   |                          |                               |  |
| ×                                    | component to up                     | nt list.xisx <sup>10 kb</sup>                                   |   |                          |                               |  |
| ×                                    | Component teady to up               | nt list.xlsx 10kb<br>Moad                                       |   | an an a                  |                               |  |
| Doc File Name                        | Component<br>Leady to up<br>Date Up | nt list.xlsx 10 kb<br>load                                      | 1 | User Name                | Full Name                     |  |
| Doc File Name PA_PROV_20210118_00000 | Date Up                             | nt list.xlsx <sup>10 kb</sup><br>load<br>loaded<br>021 03:19 PM | 1 | User Name<br>BR000000000 | Full Name<br>Benefit Recovery |  |

NOTE: If the up arrow is not clicked once a document is selected, it will not attach to the individual record.

Once a record has a comment and/or document attached, the system will automatically update the status to 'Waiting for Response:'

| Claim Detail         | Comments         | Documents |                    |                 |  |
|----------------------|------------------|-----------|--------------------|-----------------|--|
| Date of Letter:      | Thu Jan 21 2021  |           | Date of Service:   | Thu Aug 13 2020 |  |
| xpiration Date:      |                  |           |                    |                 |  |
| Patient's First Name | :                |           | Patient's Last Nam | e:              |  |
| itatus:              | Waiting for Resp | onse      | Amount:            | 642.2           |  |

The 'Waiting for Response' status will prompt a representative from the state to review the submitted information to determine if the data is sufficient to justify the original claim processing or if a recoupment will occur on the account.

### **5 Linking Provider Accounts**

In some cases, a provider may receive multiple logins for different billing locations/providers that are managed by one central billing office/location. If a provider has more than one login, they can now associate their other logins to one main (parent) login.

First, the user must determine which account they want to use as the parent login. When logging into this account, users will see data for all logins (child) linked to the main login (parent).

- 1. Log into the Provider Portal with the parent login credentials.
- 2. Click Hello PROVIDER NAME

| BR Provider Portal | Home | Claims | Users | Provider Address | About | Contact | Hello Rian Carrell | Log off |
|--------------------|------|--------|-------|------------------|-------|---------|--------------------|---------|
|--------------------|------|--------|-------|------------------|-------|---------|--------------------|---------|

3. Click the Request NPI link hyperlink

| BR Provider Portal                                                                                                    | Home       | Claims | Users | Provider Address | About | Contact         |         |  |  |  |
|----------------------------------------------------------------------------------------------------|------------|--------|-------|------------------|-------|-----------------|---------|--|--|--|
|                                                                                                    |            |        |       |                  | Hell  | o Rian CarrellI | Log off |  |  |  |
| Change your accoun                                                                                                    | t settings | 5      |       |                  |       |                 |         |  |  |  |
| Password: [Change your password] Opt-In for Emails: This Check hox indicates user will receive emails from the portal. Request NPI link |            |        |       |                  |       |                 |         |  |  |  |

© 2021 - Benefit Recovery Version 1.0.23.0 Last logged in on: 5/27/2021 11:00:14 AM from IP address 192.168.233.38

4. In the Request NPI Link screen, enter the NPI Login for the site to be linked (child) to the parent and click Request.

| BR Provide  | r Portal                | Home                | Claims                | Users             | Provider Address                   | About                   | Contact                     | Hello Rian Carrell  | Log off |
|-------------|-------------------------|---------------------|-----------------------|-------------------|------------------------------------|-------------------------|-----------------------------|---------------------|---------|
| Re          | eques                   | t <mark>NPI</mark>  | link.                 |                   |                                    |                         |                             |                     |         |
| lf y<br>her | ou mana<br>e.           | ige mor             | e than o              | one NP            | l, you can requ                    | es <mark>t t</mark> o v | iew <mark>the clai</mark> n | ns for other NPIs   |         |
| Entand      | ter the ex<br>d press F | xact use<br>Request | ername                | of the a          | administrator lo                   | gin for                 | the NPI you                 | would like to link  |         |
| On<br>wit   | ce the R<br>h the use   | equest<br>ername    | has bee<br>entered    | n enter<br>during | red, log off of th<br>the request. | nis acco                | ount and logi               | n to the account    |         |
| Un<br>to t  | der Man<br>he origir    | age, yo<br>nal acco | u will be<br>ount and | able to<br>you wi | accept the Re<br>Il now see all c  | equest.<br>laims.       | Once accep                  | ted, you can return |         |
| L           | NPI Login*              | Red                 | quest                 | ancel             |                                    |                         |                             |                     |         |

5. The screen will refresh, and you will see a confirmation that the request was submitted.

| BR Provider Portal                                                                                      | Home      | Claims       | Users  | Provider Address | About | Contact         |         |
|----------------------------------------------------------------------------------------------------|-----------|--------------|--------|------------------|-------|-----------------|---------|
|                                                                                                    |           |              |        |                  | Hell  | o Rian CarrellI | Log off |
| Request Submitted.                                                                                      |           |              |        |                  |       |                 |         |
| Change your account                                                                                     | t setting | S            |        |                  |       |                 |         |
| Password:                                                                                               | [ Change  | e your passy | word ] |                  |       |                 |         |
| Opt-In for Emails:  This Check box indicates user will receive emails from the portal. Request NPI link |           |              |        |                  |       |                 |         |
|                                                                                                    |           |              |        |                  |       |                 |         |

- 6. Log out of the parent login
- 7. Log back into the portal using the child login that will be linked to the parent
- 8. Click on Hello PROVIDER NAME
- 9. Click Review Link Request
- 10. Click Approve

| BR Provider Portal           | Home                                                                           | Claims                           | Users            | Provider Address | About         | Contact         |         |  |  |
|------------------------------|--------------------------------------------------------------------------------|----------------------------------|------------------|------------------|---------------|-----------------|---------|--|--|
|                              |                                                                                |                                  |                  |                  | Hell          | o Rian CarrellI | Log off |  |  |
| Review                       | Link                                                                           | Requ                             | est.             |                  |               |                 |         |  |  |
| A request to<br>SUSQUEH      | o link th<br>ANNA H                                                            | is N <mark>P</mark> Is<br>IEALTH | claims<br>I HOSF | has been made    | e by<br>/ICE. |                 |         |  |  |
| To approve<br>request clic   | To approve this request, click Approve below. To deny this request click Deny. |                                  |                  |                  |               |                 |         |  |  |
| If you feel y<br>contact the | vou hav<br>helpde                                                              | ə receiv<br>sk.                  | ed this          | Request in erro  | or, plea      | se              |         |  |  |
| Approve                      | eny Ca                                                                         | incel                            |                  |                  |               |                 |         |  |  |

© 2021 - Benefit Recovery Version 1.0.23.0 Last logged in on: 5/27/2021 10:59:46 AM from IP address 192.168.233.38

### 11. The screen will refresh, and a confirmation will be displayed

| BR Provider Portal  | Home     | Claims       | Users       | Provider Address         | About       | Contact         |         |
|---------------------|----------|--------------|-------------|--------------------------|-------------|-----------------|---------|
|                     |          |              |             |                          | Hell        | o Rian Carrelli | Log off |
| Request Approved.   |          |              |             |                          |             |                 |         |
| Change your account | setting  | 5            |             |                          |             |                 |         |
| Password:           | [ Change | e your passv | word ]      |                          |             |                 |         |
| Opt-In for Emails:  | This C   | Check box in | idicates us | er will receive emails f | from the po | rtal.           |         |
|                     |          |              |             |                          |             |                 |         |

© 2021 - Benefit Recovery Version 1.0.23.0 Last logged in on: 5/27/2021 10:59:46 AM from IP address 192.168.233.38

- 12. Log out of the child login
- 13. Log back into the portal with the parent login. User should now see records for both the parent and the child logins.
- 14. This can be repeated for each additional child log in that should be linked to the parent.

# **Final Page**

This page has intentionally been left blank.